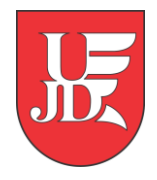

## Plan zajęć pracownika w USOSweb

Instrukcja przedstawia, jak przy pomocy systemu USOSweb sprawdzić zaplanowany rozkład zajęć

Opracowanie: Zespół Systemów Informatycznych Obsługi Dydaktyki

Częstochowa 16-02-2022, wersja 6.7.0

Pracownik po zalogowaniu do swojego profilu w **USOSweb** ma możliwość obejrzenia swojego planu zajęć. Domyślnie plan jest pokazywany na aktualny tydzień oraz następny tydzień.

| AKTUALNOŚCI KATALOG MÓJ USOSWEB                            | DLA STUDENTÓW DLA PRACOWNIKÓW DLA WS                                                                                              | Zystkich                                                                                                    |
|------------------------------------------------------------|----------------------------------------------------------------------------------------------------|----------------------------------------------------------------------------------------------------|
| 🕑 PLAN ZAJĘĆ - AKTUALNY TYDZIEŃ                            | SZYBKO WYSTAW OCENĘ                                                                                                    | KATALOG katalog gefin katalog gefin katalog jednostek                                                                                                    |
| pk         WT         Sk         CZ         pT           7 | imię i nazwisko lub nr albumu<br>moje protokoły                                                                                   | katalog przedmiotów katalog studiów  Szukaj osoby Szukaj jednostki  Szukaj przedmiotu Szukaj programu                                                      |
| 13                                                         | Aktualnie nie masz żadnych sprawdzianów. więcej                                                                                   | PLANY                                                                                                    |
| PR WT 58 C2 PT                                             | ZAJĘCIA PRACOWNIKA 21/22L Diagnoza resocjalizacyjna 08-P-L-04- POZR-DR KOORDYNATOR → Ćwiczenia , Wykład                           | Plan pracownika           imię i nazwisko         pokaż plan           Plan przedmiotu:         nazwa przedmiotu                                           |
| 10<br>11<br>12<br>13                                       | 21/22L <b>Diagnoza resocjalizacyjna</b> 08-P-R-04-<br>POZR-DR<br>KOORDYNATOR → Ćwiczenia , Wykład                                 | Plan grupy przedmiotów:<br>nazwa jednostki organizacyjnej idź dalej                                                                                        |
|                                                            | 21/22L Edukacja ekologiczna w<br>przedszkolu i klasach I-III 08-P-M-02-EPW-<br>EEP                                                | PREFERENCIE PRYWATNOŚCI  Kto może oglądać moje zdjęcie? Wszyscy studenci i pracownicy                                                                      |
| ζΣ                                                         | 21/22L Edukacja ekologiczna w<br>przedszkolu i w kl. I-III 08-P-S-02-EPW-EEP<br>KOORDYNATOR → ĆWiczenia                           | kto moze oglądać moj adres e-mali/<br>Wszyscy (również osoby spoza uczelni)<br>zmień ustawienia                                                            |
|                                                            | 21/22L Elementy terapii zajęciowej 08-<br>P-M-04-TP2ET-ETZ<br>KOORDYNATOR – Laboratorium<br>21/22L Metodyka edukacji zdrowotnej w | PREFERENCIE USOSWEB  - E-mallowe potwierdzenie złożenia podania: NIE - 30 wierszy na jednej stronie - Domyślne sortowanie po nazwie - Ulubiona jednostka : |

W górnej części mamy możliwość wyboru, jak plan ma być wyświetlany: tygodniowy / semestralny oraz strzałki " $\leftarrow$  wcześniej | później  $\rightarrow$ , które umożliwiają zmianę tygodni / semestrów.

| 1ój pl<br>€ wcześn<br>1 Usta | lan zajęć<br>Wybrany pod<br><sup>Nej</sup> 1 Wyświetlan<br>awienia planu: poł | <b>iział planu: </b>                              | owy 🔿 semestralny<br>• 2022-03-06 🚺 🚺 P<br>viększ   drukuj plan 🗌 | śźniej 🗈 | ustawienia |                                  | wyślij komuś ten plan 🗈<br>eksportuj 🗗 |
|------------------------------|-------------------------------------------------------------------------------|---------------------------------------------------|-------------------------------------------------------------------|----------|------------|----------------------------------|----------------------------------------|
| 7:00                         | Poniedziałek                                                                  | Wtorek                                            | Środa                                                             | Czwartek | Piątek     | Sobota                           | Niedziela                              |
|                              |                                                                               |                                                   |                                                                   |          |            |                                  |                                        |
| 8:00                         |                                                                               |                                                   | Metodyka edukacji<br>zdrowotnej w                                 |          |            | Praca z rodziną                  |                                        |
| 9:00                         |                                                                               | 0:45 LAB                                          | przedszkolu i w klasach<br>I-III (s.W-412<br>bud.WASZ)            |          |            | (s.Zajęcia zdalne<br>bud.ONLINE) |                                        |
| 10:00                        |                                                                               | a tay way                                         |                                                                   |          |            |                                  |                                        |
| 11:00                        |                                                                               | Technologie<br>informacyjne (s.W-714<br>bud.WASZ) |                                                                   |          |            |                                  |                                        |
| 12:00                        |                                                                               |                                                   |                                                                   |          |            |                                  |                                        |

Zaznaczając "pokaż ustawienia zaawansowane" mamy możliwość formatowania wyświetlanego planu, tj. godziny rozpoczęcia i zakończenia zajęć, numer sali, kod przedmiotu, kod budynku, itd.

| Wybrany podział planu: 💿 tygodniowy 🔿 semestralny                                                                                                    |                                                                   |                                                                                    |                                                                    |        |                  |                                                              |  |  |  |
|----------------------------------------------------------------------------------------------------|-------------------------------------------------------------------|------------------------------------------------------------------------------------|--------------------------------------------------------------------|--------|------------------|--------------------------------------------------------------|--|--|--|
| wcześniej     Wyświetlany tydz                                                                                                    | zień: 2022-02-28 - 2022                                           | -03-06 🛅 🚺                                                                         | później 🖻                                                          |        |                  |                                                              |  |  |  |
| 🚺 Ustawienia planu: pokaż wersję HTML   powiększ   drukuj plan 🕑 pokaż zaawansowane ustawienia                                                                                                    |                                                                   |                                                                                    |                                                                    |        |                  |                                                              |  |  |  |
| Wyświetlaj na planie: (domyślne u                                                                                                    | ustawienia zmień w Preferencjach                                  | ) Format:                                                                          | Schemat kolorów:                                                   |        |                  |                                                              |  |  |  |
| ✓ godzinę rozpoczęcia       ✓ nazwę przedmiotu       ● GIF       ● standardowy         ✓ godzinę zakończenia       Ikod przedmiotu       ● GIF (2x)       ● do druku         □ typ zajęć (skrót)       ✓ nr sali       ● HTML       ● druk 16cm szerokości                                                                                                    |                                                                   |                                                                                    |                                                                    |        |                  |                                                              |  |  |  |
| <ul> <li>Index of the second second seco</li></ul> | <ul> <li>listę prowadzących i</li> </ul>                          |                                                                                    | ZASTOSUJ                                                           |        |                  |                                                              |  |  |  |
| Poniedziałek                                                                                                    | Wtorek                                                            | Środa                                                                              | Czwartek                                                           | Piątek | Sobota           | Niedziela                                                    |  |  |  |
| 7:00                                                                                                    |                                                                   |                                                                                    |                                                                    |        |                  |                                                              |  |  |  |
| 8:00                                                                                                    | 8:00-1<br>Me                                                      | 10:15, gr.2<br>todyka edukacji                                                     |                                                                    |        | 8:00-10:15, gr.1 |                                                              |  |  |  |
| 9:00                                                                                                    | przec<br>I-<br>15-12:45. gr.1 (s.W                                | zdrowotnej w<br>przedszkolu i w klasach<br>I-III - Ćwiczenia<br>(s.W-412 bud.WASZ) | przedszkolu i w klasach<br>I-III - Ćwiczenia<br>(s.W-412 bud.WASZ) |        |                  | Praca z rodziną -<br>Wykład (s.Zajęcia<br>zdalne bud.ONLINE) |  |  |  |
| 10:00                                                                                                    |                                                                   |                                                                                    |                                                                    |        |                  |                                                              |  |  |  |
| 11:00                                                                                                    | Technologie<br>informacyjne -<br>boratorium (s.W-714<br>bud.WASZ) |                                                                                    |                                                                    |        |                  |                                                              |  |  |  |
| 12:00                                                                                                    |                                                                   |                                                                                    |                                                                    |        |                  |                                                              |  |  |  |

Klikając przedmiot na planie przechodzimy do szczegółowych informacji na temat grupy zajęciowej przedmiotu, tj. terminów najbliższych spotkań, formy zaliczenia przedmiotu, listy studentów.

## Technologie informacyjne 08-BN-L-02-TI

Semestr letni rok akad. 2021/2022

Laboratorium, grupa nr 1

| (j | To jest strona <i>grupy zaję</i><br>stronę przedmiotu | <i>ciowej</i> . Jeśli szukasz opisu przedmiotu, zobacz                                                                                                    | PN         WT         SR         CZ         PT           7         8         9         9         9         9         10         11         12         12         12         12         14         12         14         12         14         12         14         15         16         16         16         16         16         16         16         16         16         16         16         16         16         16         16         16         16         16         16         16         16         16         16         16         16         16         16         16         16         16         16         16         16         16         16         16         16         16         16         16         16         16         16         16         16         16         16         16         16         16         16         16         16         16         16         16         16         16         16         16         16         16         16         16         16         16         16         16         16         16         16         16         16         16         16         16 |
|----|-------------------------------------------------------|----------------------------------------------------------------------------------------------------|----------------------------------------------------------------------------------------------------|
|    | Zajęcia                                               | Semestr letni rok akad. 2021/2022 (21/22L) (jeszcze nie<br>rozpoczęty)<br>Laboratorium (LAB), grupa nr 1 [pozostałe grupy]                                                                                                    | plan zajęć przedmiotu<br>zaznaczono (na zielono) terminy<br>aktualnie wyświetlanej grupy                                                                                                    |
| i  | Termin i miejsce:                                     | każdy wtorek, 9:45 - 12:45<br>sala W-714<br>Budynek Główny נכע jaki jest adres?                                                                                                    |                                                                                                    |
| 1  | Terminy najbliższych<br>spotkań:                      | 2022-03-01 09:45 : 12:45 sala W-714<br>Budynek Główny UJD<br>2022-03-08 09:45 : 12:45 sala W-714<br>Budynek Główny UJD<br>2022-03-15 09:45 : 12:45 sala W-714<br>Budynek Główny UJD<br>2022-03-22 09:45 : 12:45 sala W-714<br>Budynek Główny UJD |                                                                                                    |
|    | Liczba osób w grupie:                                 | 0                                                                                                    |                                                                                                    |
|    | Limit miejsc:                                         | (brak danych)                                                                                                    |                                                                                                    |
|    | Zaliczenie:                                           | Zaliczenie na ocenę                                                                                                    |                                                                                                    |
|    | Prowadzący:                                           | Vacat Vacat                                                                                                    |                                                                                                    |

?

Plan pracownika jest także ogólnodostępny dla wszystkich (bez konieczności zalogowania się w systemie). Wyszukując pracownika w zakładce "KATALOG → Studenci, Pracownicy" widzimy koordynowane i prowadzone przedmioty oraz plan zajęć pracownika.

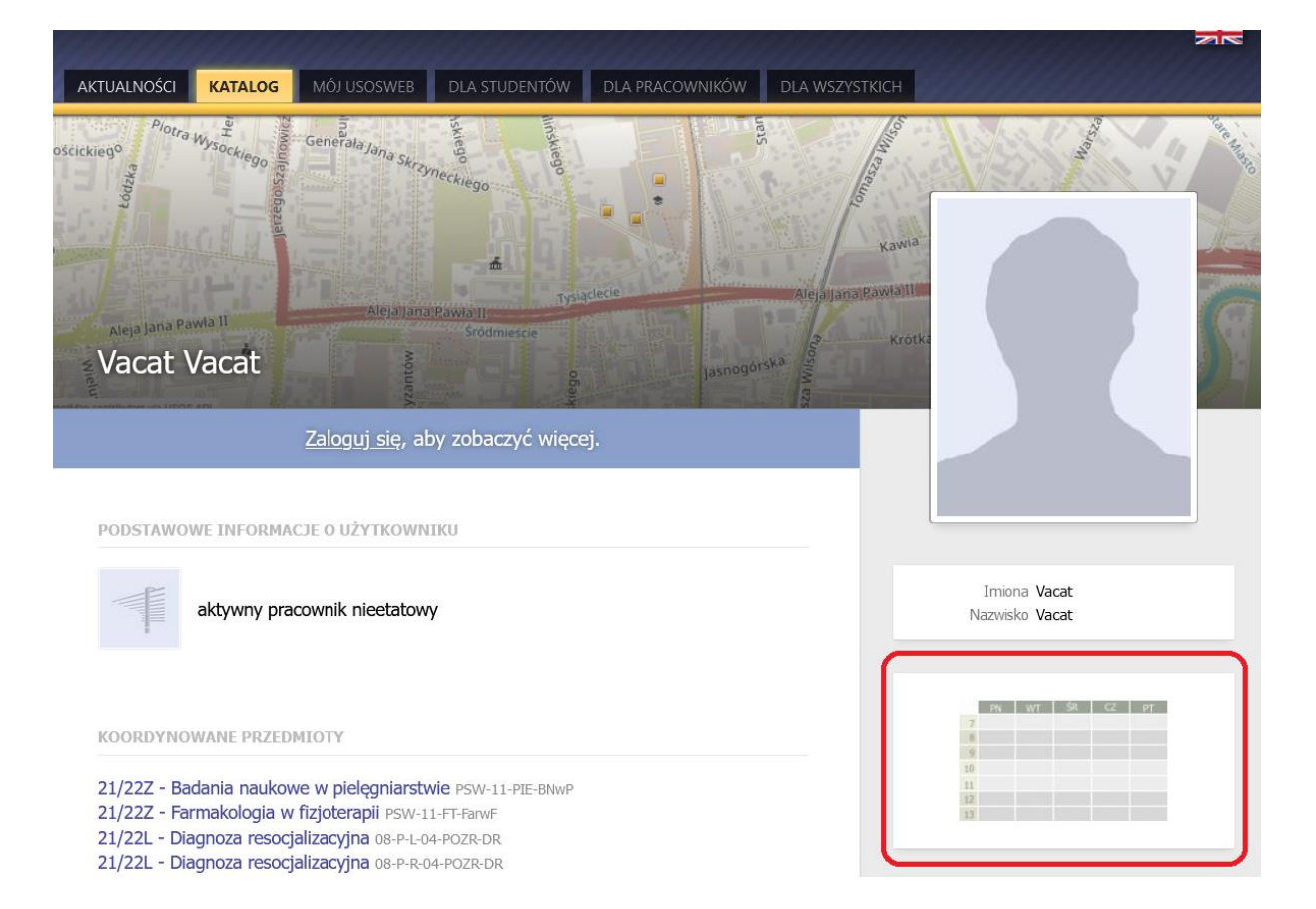

| USOSweb                                         | aktualności <mark>katalog</mark> m                 | IÓJ USOSWEB DLA STUE                                                | DENTÓW DLA PRACOWNI                                                                                     | KÓW DLA WSZYSTK | існ     |                                                              |           |
|-------------------------------------------------|----------------------------------------------------|---------------------------------------------------------------------|----------------------------------------------------------------------------------------------------|-----------------|---------|--------------------------------------------------------------|-----------|
| INDEKS<br>STUDENCI, PRACOWNICY<br>D Vacat Vacat | Vacat Vacat<br>Plan zajęć praco                    | wnika                                                               |                                                                                                    |                 |         |                                                              |           |
| Plan zajęć 2022-02-28<br>- 2022-03-06           | Wybrany po                                         | dział planu: 💿 tygodnie                                             | owy 🔿 semestralny                                                                                       |                 |         |                                                              |           |
| JEDNOSTKI<br>ORGANIZACYJNE                      | wcześniej      Wyświetlar     Ustawienia planu: po |                                                                     |                                                                                                    |                 |         |                                                              |           |
| PRZEDMIOTY                                      | Poniedziałek                                       | Wtorek                                                              | Środa                                                                                                   | Czwartek        | Piatok  | Sobota                                                       | Niedziela |
| STUDIA                                          | 7:00                                               | THOSE N                                                             | 51000                                                                                                   | Cambrid         | 1 Apren |                                                              | medicio   |
| AKADEMIKI                                       | 8:00                                               |                                                                     | 8:00                                                                                                    |                 |         | 8:00                                                         |           |
| РОМОС                                           | 9:00                                               | Dust.                                                               | Metodyka edukacji<br>zdrowotnej w<br>przedszkolu i w klasach<br>I-III - Ćwiczenia<br>(s.W-412 bud.WASZ) |                 |         | Praca z rodziną -<br>Wykład (s.Zajęcia<br>zdalne bud.ONLINE) |           |
|                                                 | 10:00                                              | 9:45                                                                |                                                                                                    |                 |         |                                                              |           |
|                                                 | 11:00                                              | Technologie<br>informacyjne -<br>Laboratorium (s.W-714<br>bud.WASZ) |                                                                                                    |                 |         |                                                              |           |
|                                                 | 12:00                                              |                                                                     |                                                                                                    |                 |         |                                                              |           |

| AKTUALNO<br>Vaca<br>Plar | t Vacat<br>n zajęć pr                                                                                         | s мóлиsosv<br>racownika                                         | DLA STU                                                                                                    | DENTÓW                                                                            | DLA PRACOV                                                                                 | WNIKÓW                                                                                                    | DLA WSZYST                                                                              | кісн                             |      |                                                                                                    |                                                                                                    |                                                              |                   |                                     |
|--------------------------|----------------------------------------------------------------------------------------------------|-----------------------------------------------------------------|----------------------------------------------------------------------------------------------------|-----------------------------------------------------------------------------------|--------------------------------------------------------------------------------------------|----------------------------------------------------------------------------------------------------|-----------------------------------------------------------------------------------------|----------------------------------|------|----------------------------------------------------------------------------------------------------|----------------------------------------------------------------------------------------------------|--------------------------------------------------------------|-------------------|-------------------------------------|
| € wo                     | ześniej Poniższ<br>Ustawienia planu                                                                           | Wybrany p<br>ry plan jest aktua<br>u: pokaż wers                | oodział planu:<br>Ihy w dniach: 20<br>sję HTML   pov                                                                  | ) tygodnio<br>022-03-01 -<br>viększ   dru                                         | wy 🧿 sem<br>- 2022-09-<br>kuj plan (                                                       | estralny<br>30 późnie<br>] pokaż za                                                                                                    | ij pokaż p<br>awansowane                                                                | orzedziały<br>e ustawienia       |      |                                                                                                    |                                                                                                    |                                                              |                   |                                     |
| 7:0                      | 0                                                                                                    | Poniedziałek                                                    | -                                                                                                    |                                                                                   |                                                                                            |                                                                                                    | Wtorek                                                                                  | -                                | -    | Śr                                                                                                    | oda                                                                                                    |                                                              |                   | Czwartek                            |
| 8:0<br>9:0               | 0 8:00<br>Edukacja<br>ekologiczna w<br>przedszkolu i<br>kłasach I-III -<br>Ćwiczenia<br>(s.W-320<br>bud.WASZ) | 8:00<br>Praca z rodziną<br>- Ćwiczenia<br>(s.W-607<br>bud.WASZ) | 8:00<br>Metodyka pracy<br>pedagogicznej na<br>pierwszym etapie<br>kształcenia -<br>Ćwiczenia<br>(s.W-322<br>bud.WASZ) | 9:45                                                                              |                                                                                            |                                                                                                    |                                                                                         |                                  |      | 8:00<br>Metodyka<br>zdrowa<br>przedszkolu<br>I-III - Ć<br>(s.W-412                                     | a edukacji<br>otnej w<br>1 i w klasach<br>wiczenia<br>bud.WASZ)                                                                                              |                                                              |                   |                                     |
| 10:0<br>11:0<br>12:0     | 0<br>10:30<br>/jednokrotnie/<br>rodziną (Modui<br>- Ćwiczenia (s<br>bud.WAS                                   | Praca z /jedno<br>2-PPP) rodzina<br>s.W-54 - Ćwia<br>Z) b       | krotnie/ Praca z<br>ą (Moduł 2-PPP)<br>czenia (s.W-54<br>ud.WASZ)                                                     | Technologi<br>e informac<br>yjne -<br>Laboratori<br>um (s.W-7<br>14 bud.WA<br>SZ) | 10:30<br>Diagnoza<br>resocjalizacyj<br>na - Wykład<br>(s. Zajęcia<br>zdalne<br>bud.ONLINE) | 10:30<br>metodyka zajęć<br>dla uczniów ze<br>specjałnymi<br>odukacyjnymi w<br>szkołe<br>ponadpodstawo<br>wej - Wykład<br>(6.Zajęćia zdalne<br>bud.ONLINE) | 11:15<br>Współczesne<br>nurty w<br>opiece i<br>resocjalizacji -<br>Wykład<br>(s.Zajęcia | 12:15<br>Predmitt<br>haututywy V | anad | 10:30<br>Metodyka<br>pracy w<br>szkole<br>ponadpodsta<br>wowej -<br>Świczenia<br>(s.W-412<br>bud.WASZ) | 10:30<br>metodyka zajęć<br>dla uczrów ze<br>specjałnymi<br>potrzebami<br>edukacytymi w<br>sukole<br>ponadpodstawo<br>wej - Ćwiczenia<br>(s.W-42<br>bud.WASZ) | 11:30<br>Elementy<br>terapii<br>zajęciowej -<br>Laboratorium | 12:15<br>Metodyka | 12:15<br>Pageinist<br>daultatyony V |

Klikając przedmiot na planie pracownika przechodzimy do szczegółowych informacji na temat grupy zajęciowej przedmiotu, tj. terminów najbliższych spotkań, formy zaliczenia.

| Technologie informacyjne 08-BN-L-02-TI<br>Semestr letni rok akad. 2021/2022<br>Laboratorium, grupa nr 1 |                                                       |                                                                                                    |  |  |  |  |  |
|----------------------------------------------------------------------------------------------------|-------------------------------------------------------|----------------------------------------------------------------------------------------------------|--|--|--|--|--|
| i                                                                                                    | To jest strona <i>grupy zaję</i><br>stronę przedmiotu | <i>ciowej.</i> Jeśli szukasz opisu przedmiotu, zobacz                                                                                                    |  |  |  |  |  |
|                                                                                                    | Przedmiot                                             | Technologie informacyjne 08-BN-L-02-TI                                                                                                    |  |  |  |  |  |
|                                                                                                    | Zajęcia                                               | Semestr letni rok akad. 2021/2022 (21/22L) (jeszcze nie<br>rozpoczęty)<br>Laboratorium (LAB), grupa nr 1 [pozostałe grupy]                                                                                                    |  |  |  |  |  |
| 1                                                                                                    | Termin i miejsce:                                     | każdy wtorek, 9:45 - 12:45<br>sala W-714<br>audynek Główny UZD jaki jest adres?                                                                                                    |  |  |  |  |  |
| 6                                                                                                    | Terminy najbliższych<br>spotkań:                      | 2022-03-01 09:45 : 12:45 sala W-714<br>Budgnet Glöwny UID<br>2022-03-08 09:45 : 12:45 sala W-714<br>Budgnet Glöwny UID<br>2022-03-15 09:45 : 12:45 sala W-714<br>Budgnet Glöwny UID<br>2022-03-29 09:45 : 12:45 sala W-714<br>Budgnet Glöwny UID<br>2022-03-29 09:45 : 12:45 sala W-714<br>Budgnet Glöwny UID |  |  |  |  |  |
|                                                                                                    | Liczba osób w grupie:                                 | 0                                                                                                    |  |  |  |  |  |
|                                                                                                    | Limit miejsc:                                         | (brak danych)                                                                                                    |  |  |  |  |  |
|                                                                                                    | Zaliczenie:                                           | Zaliczenie na ocenę                                                                                                    |  |  |  |  |  |
|                                                                                                    | Prowadzący:                                           | Vacat Vacat                                                                                                    |  |  |  |  |  |